## **Reconnecting TouchBistro**

## Do you have Internet?

You will need to reconnect your Internet modem if it's been disconnected.

To check that your WiFi is working, try to load www.touchbistro.com from a device connected to your WiFi

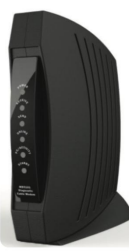

Internet Service Provider Modem. This would be provided to you from Rogers, Bell, Comcast, or Spectrum.

\*Image of modem may not look the same as the one provided by your service provider.\*

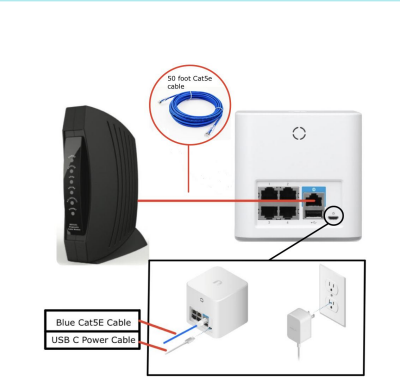

## Were your Devices Disconnected?

Begin by connecting the Amplifi/Airport Router to your Internet Service Provider Modem with an ethernet cable. **Ensure that you connect this cable to the WAN port on your TB Router** 

*Then* connect the power cable to the Amplifi/Airport Router and plug it into the electrical outlet.

You can now reconnect your printers and other devices to your network.

Note: If you have multiple Amplifi or Airport routers, you need to plug the main one in **first then** the other routers - **then** the devices. Ensure that the cable to the extender goes into the extender's WAN port

Please ensure All of your devices are connected to the same WiFi the same WiFi the same wiFi AmplifilAirport AmplifilAirport

## Now that everything's reconnected..

- On TouchBistro Login As Admin (ie. 1,2,3,4).
- Go into Admin Settings > License and tap Refresh License
- Tap on **Register** in the top left.
- Close a bill a receipt should print.

**Congratulations**, your TouchBistro system should now be connected and ready for use!